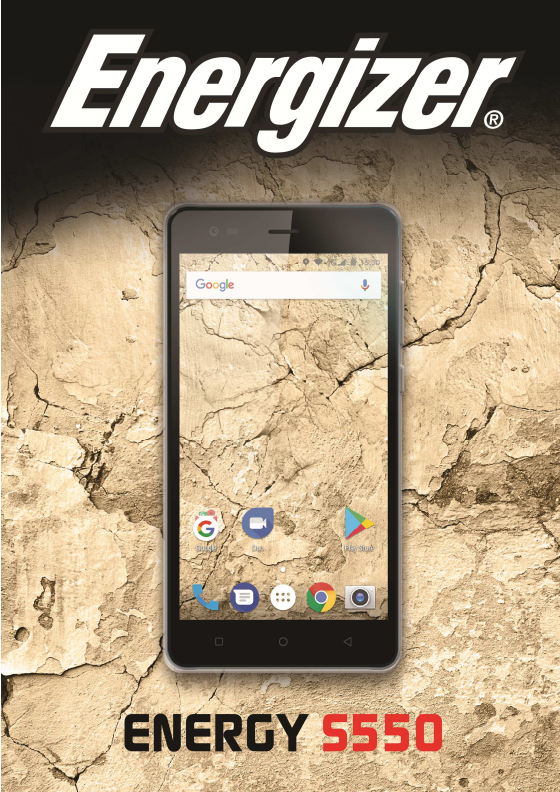

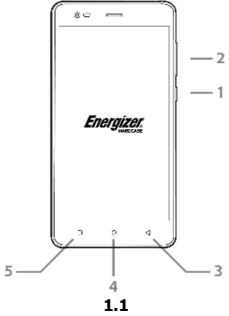

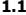

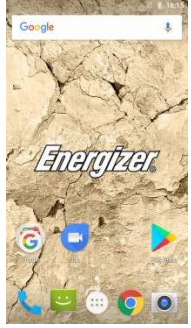

1.2

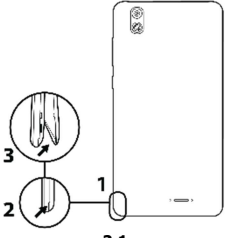

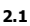

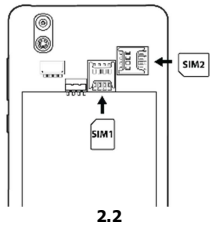

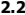

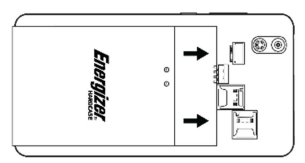

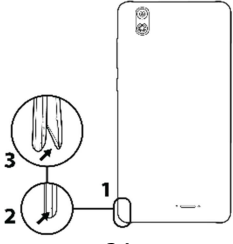

3.1

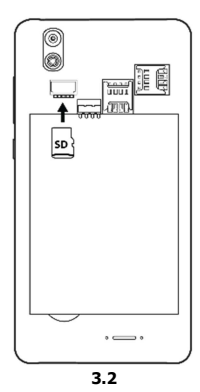

## INTRODUCING YOUR MOBILE PHONE

Learn about your mobile phone's keys, display and icons.

### Keys

From the front view of your phone you will observe the following elements:

```
(See 1.1 - Page 1)
```

The following table offers you a quick description about the phone's keys:

| Item | Key                                                                                                    | Function                                                                                                 |  |
|------|----------------------------------------------------------------------------------------------------|----------------------------------------------------------------------------------------------------|--|
| 1    | Power button                                                                                                    | Allow you to turn on/off the device and to lock the screen.                                              |  |
| 2    | Volume Allow you to adjust the volume of ringi<br>and notifications. Also allows you to<br>adjust the volume of multimedia conte<br>playback. |                                                                                                    |  |
| 3    | Back                                                                                                    | Back Allow you to return to the previous mer<br>or screen. Also allow you to close some<br>applications. |  |
| 4    | Home                                                                                                    | It takes you directly to the home screen,<br>leaving any application open.                               |  |
| 5    | Menu                                                                                                    | Allow you to access to the functions menu<br>of the application or screen you are.                       |  |

### Screen

The screen of your mobile phone is designed as follows:

#### Icons

Learn about the icons that are displayed on the top of the screen, indicating the status of the phone:

|        | Signal strength   | $\overline{\mathbf{v}}$                                                                                                    | Wi-Fi connection |
|--------|-------------------|----------------------------------------------------------------------------------------------------|------------------|
| *      | Bluetooth On      | ţ                                                                                                    | USB connected    |
| ł      | Battery meter     |                                                                                                    | New message      |
| ı 🗍 Iı | Vibration profile | $\mathbf{\mathbf{\mathbf{\mathbf{\mathbf{\mathbf{\mathbf{\mathbf{\mathbf{\mathbf{\mathbf{\mathbf{\mathbf{\mathbf{\mathbf{\mathbf{\mathbf{\mathbf{$ | New email        |
| R      | Roaming indicator | Ś                                                                                                    | Alarm active     |
| •      | Headset connected | Ŷ                                                                                                    | Silent profile   |

Get started setting up your mobile phone for its first use.

# Install the SIM card and battery

When you subscribe to a cellular service, you will receive a Subscriber Identity Module (SIM) card, with subscription details, such as your personal identification number (PIN) and optional services.

To install the SIM card and battery,

1. Remove the battery cover.

(See 2.1 – Page 2)

2. Insert the SIM card.

Your phone has 2 SIM card slots to allow you use 2 SIM cards and switch between them.

- Place the SIM card in the phone with the gold-colored contacts facing down.
- Without inserting a SIM card, you can use your phone's non-network services and some menus.

3. Insert the battery.

4. Replace the battery cover.

#### Insert a memory card (optional)

To store additional multimedia files, you must insert a memory card.

- Formatting the memory card on a PC may cause incompatibility with your phone. Format the memory card only on the phone.
- 1. Remove the battery cover.

(See 3.1 - Page 3)

2. Insert a memory holder with the label side facing up.

(See 3.2 - Page 3)

## USING BASIC FUNCTIONS

Learn how to perform basic operations of your mobile phone.

## Turn your phone on and off

To turn your phone on,

1. Long press the power button.

2. Type in your PIN number and press OK (if it is needed).

To shut down your phone, go to step 1 above.

#### Access menus and applications

To get access to the Menu and Applications,

1. At the home screen, touch the button i on the screen to pop up the list of Installed Applications in your phone.

2. Slide your finger to the right or left to access other pages of apps.

3. Touch any icon to enter to the application.

4. To exit the application, press Back or Home at the bottom of the screen.

## Use basic call functions

Learn to make or answer calls in this section.

### Make a call:

- 1. At the home screen or applications menu, touch the Phone icon
- 2. Dial the area code and phone number.
- 3. Touch **S** to start the call.
- 4. To end a call, touch

## To answer a call:

- 1. When you receive a call, slide the phone icon to the right to answer it or slide it to the left to reject it
- 2. To end the call, touch

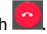

## Send and view messages

In this section, learn how to send and receive:

- Text Messages (SMS).
- Multimedia Message (MMS).

## Steps to send Text and Multimedia Messages:

1. Touch Temperature Messages at the application list, then touch the corner.

2. Type in the phone number or contact name on the field or touch et access to Contacts.

3. Type in your message.

To send as text message go to step 5.

To attach a multimedia object (audio, image, etc.) continue to step 4.

4. Touch 🔁 on the left from the text field, select the attach type then choose the item.

5. Touch  $\triangleright$  to send the message.

## Add contacts

Learn the basics of using the phonebook feature.

#### Add a new contact:

1. In the application list touch Contacts 🔼, then touch 😁 on the bottom to add a new contact.

2. Fill the contact information (Name, Last name and phone number). You can add more fields such as, email, address.